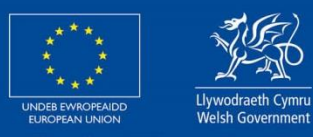

Cronfeydd Strwythurol a Buddosoddi Ewropeaidd European Structural and Investment Funds

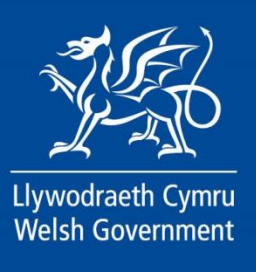

Welsh Government – European Maritime and Fisheries Fund 2014-2020

Measure I.22 Article 42: Added Value, product quality and use of unwanted catches

Standard Costs Scheme (SCS) Using RPW Online to Apply

OGL © Crown copyright Digital ISBN 978-1-80535-656-1

#### Contents

| Contents                                         | 2  |
|--------------------------------------------------|----|
| Information                                      | 3  |
| Registration                                     | 3  |
| RPW Online: Login                                | 4  |
| RPW Online: Homepage                             | 5  |
| Forms Page                                       | 6  |
| SCS Application: Getting Started                 | 7  |
| Continue Application/Start Again                 | 8  |
| Introduction                                     | 11 |
| Privacy Notice                                   | 11 |
| Eligibility Questions                            | 13 |
| Vessel Details                                   | 14 |
| Eligibility: Complete                            | 14 |
| Select Items                                     | 16 |
| Selected Items                                   | 17 |
| Other Details                                    | 18 |
| Other Details: Results Indicators                | 19 |
| Submission Page: Errors, Information and Summary | 22 |
| Submission: Declarations and Undertakings        | 23 |
| Submission Page: Submit                          | 24 |
| Submit Documentation                             | 25 |
| Submit Documentation: Messages                   | 25 |
| Following Successful Submission                  | 29 |
| What happens next?                               | 29 |

### Information

These instructions will give you step-by-step guidance on how to complete your Standard Costs Scheme (SCS) Application.

The Welsh Government produces this guidance in Welsh and English as required under the Welsh Government Welsh Language Scheme.

If you are encountering problems or are unable to access our website, please contact the RPW Online Helpdesk on 0300 062 5004.

### Registration

In order to apply for the EMFF Standard Costs Scheme, you must first register an account on the Government Gateway, and on Rural Payments Wales Online (RPW Online).

Guidance for how to register can be found in the notes entitled 'RPW Online: How to Register' (<u>https://www.gov.wales/rpw-online-how-register</u>). Guidance for how to activate your RPW Online account can be found in the notes entitled 'RPW Online: Getting Started' (<u>https://www.gov.wales/rpw-online-getting-started</u>).

**NOTE:** Please follow the above instructions carefully. When creating your RPW Online account, you must set your account type as 'Customer' and then select 'I intend to apply for grants or make claims' or 'I intend to apply or claim and manage my CPH'. You will then be required to fill out more details. Failing to select one of these options will prevent you from claiming should your SCS application be successful.

The steps in this guidance can only be completed once you have created a Government Gateway account and an RPW Online account.

# **RPW Online: Login**

To log into your RPW Online Account, enter your User ID and Password in the boxes and click the 'Log in' button.

| Liywodraeth Cymru<br>Welsh Government     | Taliadau Gwled<br>Ar-Le<br>Onli<br>Rural Paymen | ig Cymru<br>ein<br>ne<br>ts Wales                   |            | CRONFA AMAETHYDDOL EWROP AR GYFER<br>DATBLYGU GWLEDIG: EWROP YN<br>BUDDSODDI MEWN ARDALOEDD GWLEDIG<br>THE EUROPEAN AGRICULTURAL FUND FOR<br>RURAL DEWELDMAENT:<br>EUROPE INVESTING IN RURAL AREAS |
|-------------------------------------------|-------------------------------------------------|-----------------------------------------------------|------------|----------------------------------------------------------------------------------------------------|
| RPW Online                                |                                                 |                                                     |            |                                                                                                    |
| <b>Login</b><br>New user? <u>Register</u> |                                                 |                                                     |            |                                                                                                    |
| User ID<br>Password                       | l                                               | Forgotten your User ID?<br>Forgotten your password? |            | When you have finished your online session, you<br>should either close the browser or log out.<br>Please do not use the browser back button as it<br>may not function as expected.                 |
|                                           | Log in Cancel                                   | Government                                          |            |                                                                                                    |
|                                           |                                                 | Guidance Documents                                  | Contact Us | FAQ                                                                                                    |

If you are encountering problems or are unable to access your online account, please contact the RPW Online Helpdesk on 0300 062 5004.

Once logged in to your online account the RPW Online 'Homepage' will appear.

| Upwdrateh Communient<br>Webb Covernment                                                                                                    | CRONFA AMAETHYDDOL EWROP AR GYFER<br>DATBLYCU GWLEDIG: EWROP YN<br>BUDDSODDI MEWN ARDALEODD GWLEDIG<br>THE EUROPEAN AGRICULTURAL FUND FOR<br>RURAL DEVELOPMENT:<br>EUROPE INVESTING IN RURAL AREAS |
|----------------------------------------------------------------------------------------------------|----------------------------------------------------------------------------------------------------|
| Viewing CRN:                                                                                                    | Cymraeg Log Off                                                                                                    |
| Home My Details 👻 Land 👻 Correspondence 12 👻 Forms Contracts and Small Grants 👻                                                                                                    |                                                                                                    |
| The submission deadline for SAF and Glastir Commons applications and supporting documents has be<br>submission penalties will apply from 16 June until 10 July. The wording in the applications has not been amer<br>the declaration date for land at your disposal.                                                                                                    | en extended to 15 June due to Covid-19. Late<br>aded to reflect these new dates. 15 May remains                                                                                                    |
| BPS Greening requirements regarding Crop Diversification have been removed due to the exceptional<br>warning messages regarding Crop Diversification – these can be ignored.Other Greening requirements, incluc<br>remain in place; please do not ignore these warnings as failure to meet the requirements will affect your gree                                                                                                    | weather and Covid-19. The SAF may still display<br>ding Permanent Pasture and EFA requirements<br>ning payment.                                                                                    |
| When you have finished your online session, please ensure that you log out and close the browser.                                                                                                    |                                                                                                    |
| When completing applications ensure you do not use your browser's back button.                                                                                                    |                                                                                                    |
| Messages between You and RPW                                                                                                    | Useful Links                                                                                                    |
| Unread       Dogfennau wedi dod i law Taliadau Gwledig Cymru / Documents received by RPW         Single Application Form : Single Application Form 2021 (12/01/2021)         Single Application Form - Summary : Single Application Form 2021 (12/01/2021)         Dogfennau wedi dod i law Taliadau Gwledig Cymru / Documents received by RPW         RBIS Food Form Summary : Rural Business Investment Scheme - Food Form (05/01/2021)         Unread       Llythyr Terfynu'r CPH / CPH Expiry Letter | BCMS<br>Farming and scheme information<br>Bovine TB<br>Farm animal movements and identification<br>Farming Connect<br>Offices Map<br>European Maritime and Fisheries Fund                          |
| Temp CPH Expiry Letter : CPHExpiryLetter (04/01/2021)                                                                                                    |                                                                                                    |
| Unread Llythyr Terfynu'r CPH / CPH Expiry Letter<br>Temp CPH Expiry Letter : CPHExpiryLetter (03/12/2020)                                                                                                    |                                                                                                    |

# **RPW Online: Homepage**

To access the Added Value (Fisheries) application, click the tab labelled 'Forms' on the RPW Online home screen, as shown below.

| Uperdiretti Communities                                                         | Taliadau Gwledig Cymru<br>Ar-Lein<br>Online<br>Rural Payments Wales | CRONFA AMAETHYDDOL EWROP AR GYFER<br>DATBLYGU GWLEDIG: EWROP YN<br>BUDDSODDI MEWN ARDALGOD GWLEDIG<br>THE EUROPEAN AGRICULTURAL FUND FOR<br>RURAL DEVELOPMENT:<br>EUROPE INVESTING IN RURAL AREAS |        |  |
|---------------------------------------------------------------------------------|---------------------------------------------------------------------|----------------------------------------------------------------------------------------------------|--------|--|
| CR                                                                              | RN:                                                                 | Cymraeg                                                                                                    | og Off |  |
| Home My Details - Land - Correspondence 41 - Forms Contracts and Small Grants - |                                                                     |                                                                                                    |        |  |

This will take you through to the 'Forms' page.

To change the language at any time, click the Cymraeg / English button.

located in the top right hand corner bar of the RPW Online information. This will allow you to choose the language your application is displayed in.

### **Forms Page**

Once you have selected the 'Forms' tab you will see the Forms that are available for you to complete.

| Uyudiatett Cymru<br>Webb Government                                                   | CRONFA AMAETHYDDOL EWROP AR GYFER<br>DATBLYGU GWLEDIG: EWROP YN<br>BUDDSODDI WEWN ARDALEDD GWLEDIG<br>THE EUROPEAN AGRICULTURAL FUND FOR<br>RURAL DEVELOPMENT<br>EUROPE INVESTING IN RURAL AREAS |
|---------------------------------------------------------------------------------------|----------------------------------------------------------------------------------------------------|
| CRN:                                                                                  | Cymraeg Log Off                                                                                                    |
| Home My Details • Land • Correspondence 💶 • Forms Contracts and Small Grants •        |                                                                                                    |
| Forms                                                                                 |                                                                                                    |
| Scheme All V Select Reset                                                             | Start a Form                                                                                                    |
| Not Submitted Being Processed Completed                                               | Single Application Form 2023<br>Available unti                                                                                                    |
| Agricultural Diversification Scheme Application - (Online)                            | Added Value (Fisheries) Application                                                                                                    |
| Draft                                                                                 | Available unti                                                                                                    |
| Appeal - (Online)                                                                     | Appeal<br>Available anytime                                                                                                    |
| Draft                                                                                 | Capital Works Claim<br>Available anytime                                                                                                    |
| Basic Payment Scheme National Reserve Form (including Proof of Production) - (Online) | FCERM Contract Variation                                                                                                    |
| Draft                                                                                 | Available anytime                                                                                                    |

The Form is also available in the 'Start a Form' section at the bottom of the 'Home' screen, click the relevant scheme name you wish to apply for. The Added Value (Fisheries) Application form will be available here until the closing date of the window.

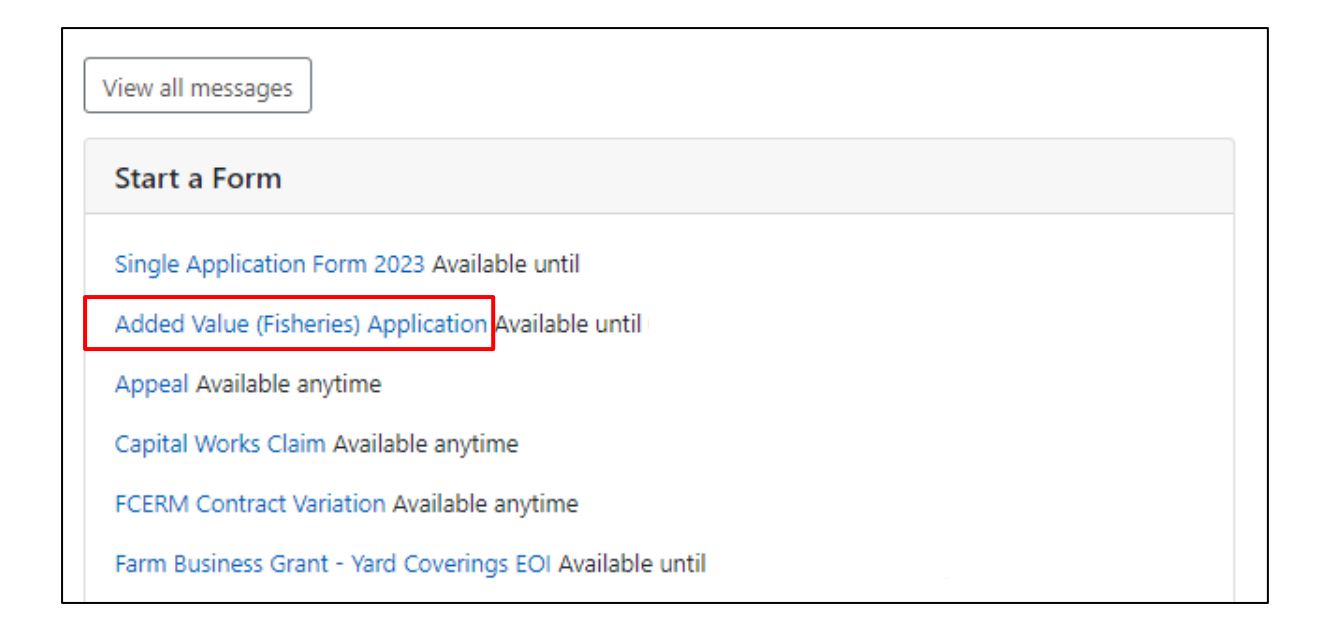

# SCS Application: Getting Started

Before beginning an application, please read the SCS Guidance Notes.

https://www.gov.wales/support-added-value-product-quality-and-use-unwantedcatches-standard-cost-applications-guidance

Start your application by clicking the 'Start' button.

|                                                                                                    | Taliadau Gwledig Cymru<br>Ar-Lein<br>Online<br>Rural Payments Wales |                                                |                                          | CRONFA AMAETHYDDOL EWROP AR GYFER<br>DATELYCU GWLEDIG: EWROP YN<br>BUDDSODDI MEWN ARDALEDDG GWLEDIG<br>THE EUROPEAN AGRICULTURAL FUND FOR<br>RURAL DEVELOPMENT:<br>EUROPE INVESTIG IN RURAL AREAS |
|----------------------------------------------------------------------------------------------------|---------------------------------------------------------------------|------------------------------------------------|------------------------------------------|----------------------------------------------------------------------------------------------------|
| (                                                                                                    | CRN:                                                                |                                                |                                          | Cymraeg Log Off                                                                                                    |
| Home My Details • Land •                                                                             | Correspondence 41 - Fo                                              | rms Contracts and                              | Small Grants 🝷                           |                                                                                                    |
| Start Application                                                                                    | start an application                                                | n or claim                                     |                                          |                                                                                                    |
| You have asked to complete the fo                                                                    | llowing application online: Add                                     | ded Value (Fisheries                           | ) Application.                           |                                                                                                    |
| RPW Online will prompt you for the<br>the process at any time. If you Exit<br>your previous session. | e information required by the t<br>the application, you can come    | form. By starting this<br>back later to comple | application online<br>ete the remainder, | you are not committing to submitting it online; you may Exit<br>RPW Online will have saved the information you entered in                                                                         |
| The application will not be submitty you will not be able to make change                             | ed to the Welsh Government u<br>jes to it using RPW Online.         | intil you click the 'Su                        | bmit' option at the                      | e end of the process. Once you have submitted the application                                                                                                    |
| The application must be submitted<br>form on or before                                               | to Welsh Government by                                              | . You will                                     | not be able to sub                       | mit the form after this date even if you started filling in the                                                                                                    |
| If you have any problems completi                                                                    | ng your <b>Added Value (Fisheri</b>                                 | es) Application ther                           | n you can also con                       | tact 'Customer Contact Centre' for further guidance.                                                                                                    |
| Please check that the Customer De<br>clicking the Customer Details or Or                             | tails and Online Preferences sh<br>nline Preferences links below.   | nown below are corre                           | ect before submitt                       | ing your application. If incorrect, you can change them now by                                                                                                    |
| Customer Details<br>Trading Title                                                                    |                                                                     |                                                | Online Preference<br>Email or SMS (Tex   | 5<br>t) Preference                                                                                                    |
| Address                                                                                              |                                                                     |                                                | Email Address                            |                                                                                                    |
|                                                                                                    |                                                                     |                                                | Mobile Number                            |                                                                                                    |
|                                                                                                    |                                                                     |                                                |                                          |                                                                                                    |
| Postcode                                                                                             |                                                                     |                                                |                                          |                                                                                                    |
| Telephone Number                                                                                     |                                                                     |                                                |                                          |                                                                                                    |
| Email Address                                                                                        |                                                                     |                                                |                                          |                                                                                                    |
| Number of Partners                                                                                   |                                                                     |                                                |                                          |                                                                                                    |
| Start Cancel                                                                                         |                                                                     |                                                |                                          |                                                                                                    |
|                                                                                                    | Guidance<br>Documents                                               | Contact Us                                     | Copyright<br>Statement                   | Accessibility<br>Statement                                                                                                    |

# **Continue Application/Start Again**

Once you start your application, you have the option to leave it and return to it again. If you are accessing an application that you have started previously, then you will be able to Continue (blue button at the bottom of the screen), or Start Again by clicking the link shown on this screenshot:

| Upwediateth Commercial<br>Web Commercial                                                                                                    | CRONFA AMAETHYDDOL EWROP AR GYFER<br>DATBLYGU GWLEDIG: EWROP YN<br>BUDDSODDL MEWN ARDALGOD GWLEDYG<br>THE EUROPEAN AGRICULTURAL FUND FOR<br>UROPE INVESTING IN RURAL AREAS                         |
|----------------------------------------------------------------------------------------------------|----------------------------------------------------------------------------------------------------|
| CRN:                                                                                                    | Cymraeg Log Off                                                                                                    |
| Home My Details - Land - Correspondence 193 - Forms Cor                                                                                                    | stracts and Small Grants 🔻                                                                                                    |
| Continue Application continue an application                                                                                                    | ition or claim                                                                                                    |
| You have asked to complete the following application online: Added Value<br>'Continue' to continue with your Added Value (Fisheries) Application.                                                                       | (Fisheries) Application. You already have an application in progress. Please click                                                                                                    |
| You may choose to remove your existing <b>Added Value (Fisheries) Applicat</b><br>your <b>Added Value (Fisheries) Application</b> and the new <b>Added Value (Fish</b><br>click <sup>I</sup> Start Again <sup>1</sup> . | <b>ion</b> and start again. This will undo all of the changes that you have made since starting <b>ieries) Application</b> will be populated with the latest available data. If you wish to do so, |
| RPW Online will prompt you for the information required by the form. By st<br>the process at any time. If you Exit the application, you can come back later<br>your previous session.                                   | arting this application online you are not committing to submitting it online; you may Exit to complete the remainder, RPW Online will have saved the information you entered in                   |
| The application will not be submitted to the Welsh Government until you cli<br>you will not be able to make changes to it using RPW Online.                                                                             | ck the 'Submit' option at the end of the process. Once you have submitted the application                                                                                                    |
| The application must be submitted to Welsh Government by<br>form on or before                                                                                                    | You will not be able to submit the form after this date even if you started filling in the                                                                                                    |
| If you have any problems completing your Added Value (Fisheries) Applic                                                                                                    | ation then you can also contact 'Customer Contact Centre' for further guidance.                                                                                                    |
| Please check that the Customer Details and Online Preferences shown below<br>clicking the Customer Details or Online Preferences links below.                                                                           | v are correct before submitting your application. If incorrect, you can change them now by                                                                                                    |
| Customer Details<br>Trading Title                                                                                                    | Online Preferences<br>Email or SMS (Text) Preference                                                                                                    |
| Address                                                                                                    | Email Address                                                                                                    |
|                                                                                                    | Mobile Number                                                                                                    |
| Postcode                                                                                                    |                                                                                                    |
| Telephone Number                                                                                                    |                                                                                                    |
| Email Address                                                                                                    |                                                                                                    |
| Number of Partners                                                                                                    |                                                                                                    |
| Continue working on the Added Value (Fisheries) Application which w                                                                                                    | as last updated on 20/03/2023 at 17:48 by Charlies Estate Agent                                                                                                    |
| Continue Back                                                                                                    |                                                                                                    |

Please be aware – if you choose to Start Again, this will un-set all of the questions you have answered and remove all of the information you have added.

If you are sure you wish to Start Again, click Yes or if you do not click No, as shown in this screen:

| Uywchrefti Cjurru<br>Webh Government                                             | Taliadau Gwledig Cymru<br>Ar-Lein<br>Online<br>Rural Payments Wales |                                             |                             | CRO<br>BUDI<br>THE         | NFA AMAETHYDDOL E<br>DATBLYGU GWLE<br>DSODDI MEWN ARDAL<br>EUROPEAN AGRICULT<br>RURAL<br>EUROPE INVESTING I | NROP AR GYFER<br>DIG: EWROP YN<br>EODD GWLEDIG<br>URAL FUND FOR<br>DEVELOPMENT:<br>N RURAL AREAS |
|----------------------------------------------------------------------------------|---------------------------------------------------------------------|---------------------------------------------|-----------------------------|----------------------------|----------------------------------------------------------------------------------------------------|--------------------------------------------------------------------------------------------------|
|                                                                                  | CRN:                                                                |                                             |                             |                            |                                                                                                    | Cymraeg Log Off                                                                                  |
| Home My Details * La                                                             | and • Correspondence 193 •                                          | Forms Contracts a                           | nd Small Grants 🔻           |                            |                                                                                                    |                                                                                                  |
| Added Value (                                                                    | Fisheries) Applic                                                   | cation - Dele                               | ete / Start Aga             | ain                        |                                                                                                    |                                                                                                  |
| This option will remove your<br>Value (Fisheries) Applicatio                     | Added Value (Fisheries) Applic<br>n. Please note that this will:    | ation application and                       | will undo <b>ALL</b> of the | changes that you hav       | ve made since sta                                                                                           | rting your <b>Added</b>                                                                          |
| <ul> <li>remove all of the inform</li> <li>un-set all of the question</li> </ul> | nation that you have added<br>ons that you have answered            |                                             |                             |                            |                                                                                                    |                                                                                                  |
| When this <b>Added Value (Fis</b><br>latest available data.                      | heries) Application has been rer                                    | noved you can start a                       | new Added Value (F          | isheries) Applicatio       | <b>n,</b> which will be p                                                                                   | opulated with the                                                                                |
| Do you wish to proceed wi                                                        | th this option?                                                     |                                             |                             |                            |                                                                                                    |                                                                                                  |
|                                                                                  | Please click 'Yes' to confirm tha<br>Application and start again.   | t you wish to remove                        | your Added Value (F         | isheries)                  | Yes                                                                                                    |                                                                                                  |
|                                                                                  | Please click 'No' to keep the er<br>Application and return to the   | ntries you have already<br>previous screen. | / made on your <b>Adde</b>  | d Value (Fisheries)        | No                                                                                                    |                                                                                                  |
|                                                                                  | Guidance<br>Documents                                               | Contact Us                                  | Copyright<br>Statement      | Accessibility<br>Statement |                                                                                                    |                                                                                                  |
|                                                                                  |                                                                     |                                             |                             |                            |                                                                                                    |                                                                                                  |

#### Introduction

This is the Introduction page which provides key information about the scheme you are applying for.

There is a link to this How to Complete Guide at the top left of this screen, which will direct you to this document on the Welsh Government website.

On the left the different sections are displayed. A red cross indicates you either have not accessed each section yet, or you have errors on the section(s). A green tick will display once you have completed each section and there are no errors we can identify. There are various navigation buttons at the top and bottom of the form. Also, if you wish to switch between English and Welsh there is a button to do so at the bottom left of the screen as shown in the screenshot below:

| Added Value (Fisher<br>Application | ries)   | Introduction                                                                                                    | - C. Previnis                                                        | El Save | Next > |
|------------------------------------|---------|----------------------------------------------------------------------------------------------------|----------------------------------------------------------------------|---------|--------|
| Introduction                       | Help O  | EMFF Added Value Application                                                                                                    | In Stal                                                              |         |        |
| Privacy Notice                     |         | Please note the following key messages before progressing with this application:                                                                                                    | Unders Inviorence<br>Description                                     |         |        |
| Eligibility                        | *       | To be eligible for the Standard Costs Scheme (SCS) under the European Maritime and Fisheries Fund (EMFF), you must:                                                                                                    | Cronfeydd Strwythurol a                                              |         |        |
| Select Items                       | *       | <ul> <li>be the owner of a fishing vessel that is on the UK fishing fleet register, and administered by the Weish Government from a port in Wales</li> <li>have a business turnover of £200,000 or less for the most recent financial year.</li> </ul>                                                                                              | Buddosoddi Ewropeaidd<br>European Structural<br>and Investment Funds |         |        |
| <ul> <li>Submission</li> </ul>     | -       | You must submit the required evidence and documentation to support your application. Failure to do so will result in delays in the appraisal of your application. A list of required and acceptable documentation<br>can be found in the Support for added value, product quality and use of unwarted catches: standard cost applications guidance. |                                                                      |         |        |
|                                    |         | The minimum grant threshold for investments under EMFF Article 42 is £800. The maximum grant threshold for investments under EMFF Article 42 is £30,000.                                                                                                    |                                                                      |         |        |
|                                    |         | Applications for the SCS will not be accepted from businesses or individuals who have been convicted of fraud under either the European Fisheries Fund (EFF) or the EMFF.                                                                                                    |                                                                      |         |        |
|                                    |         | Applications for the SCS will not be accepted from businesses or individuals who have been convicted of an offence that the Webh Government or EU consider to be a 'serious' infringement', or fraud, in the 12 mo<br>infringement and Fraud Quidance Notes.                                                                                        | nths before applying. Please see the Serious                         |         |        |
|                                    |         | We are unable to support investments that could be seen to increase fishing effort and therefore cannot support purchase of fike for like requipment.                                                                                                    |                                                                      |         |        |
|                                    |         | Before completing this application please read the Support for added value, product quality and use of unwanted catches: standard cost applications guidance.                                                                                                    |                                                                      |         |        |
|                                    |         | By progressing with this application, you declare that you have read and understood the above information.                                                                                                    |                                                                      |         |        |
|                                    |         |                                                                                                    |                                                                      |         |        |
| - Print                            | Cymraeg | ▲ ba                                                                                                    | 5. Pressant                                                          | El Save | Next > |

Once you have read the information, click on the 'Next' button.

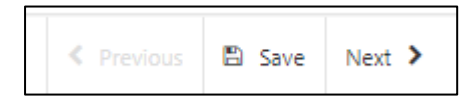

### **Privacy Notice**

This is the Privacy Notice page which provides information about how your data will be managed by the Welsh Government.

| Added Value (Fisheries)<br>Application                                      | Privacy Notice                                                                                                    | < Previo                                                                                                    | s 🗈 Si | ave N | ext > |
|-----------------------------------------------------------------------------|----------------------------------------------------------------------------------------------------|----------------------------------------------------------------------------------------------------|--------|-------|-------|
| Het     Introduction                                                        | The information you provide will be<br>order for us to process your applica<br>Community. Failure to provide all th                                                                                                    | used by the Welch Oovermeent to process your application for standard Costs Scheme grants. They will also be the data controller for the personal data you provide. It is necessary for us to collect this information in<br>from The Welch Oovermeent may also make use of the information supplied for other purposes, which will include those connected with its functions and dules under the Common Fisheries Relicy of the European<br>ensigned information many result in use binary added to concern your opolation.                                                |        |       |       |
| Privacy Notice     Eligibility     Select Items                             | As part of our processing of your e<br>Fraud Prevention Agencies<br>Reculatory authorities, such a                                                                                                    | pression of interest we may need to share the information you provide with the following parties:                                                                                                    |        |       |       |
| <ul> <li>Select Items</li> <li>Other Details</li> <li>Submission</li> </ul> | <ul> <li>Regulatory authorities, such a<br/>You have the right:</li> <li>to access the Personal data th<br/><ul> <li>to access the Personal data th<br/><li>to require us to rectly inaccus<br/><li>in certain circumstance) for<br/><li>to forgar accession of the term<br/><li>to forgar accession of the term<br/></li> </li></li></li></li></li></li></li></li></li></li></li></li></li></li></li></li></li></li></ul> </li> </ul> | I HA Revenue and Customs, Local Authorities and the Police<br>acts in the data<br>logic to or relative processing<br>our data to be remaind<br>financial commissioners Office (ICC) who is our independent regulator for data protection<br>in commissioners Office are:<br>- Wales<br>= hold will be in accordance with the Commission Implementing Regulation (EU) No 900/2014. "Conservation of Accounting Information".<br>Ling this privacy statement please contact the RPW Customer Contact Centre or read our full privacy policy here:<br>ad (IMPT): Philacy Notice |        |       |       |
| 🖶 Print Cymr                                                                | ▲ Exit                                                                                                    | € Previo                                                                                                    | s 🗈 Sa | ave N | ext > |

Once you have read the information, click on the 'Next' button.

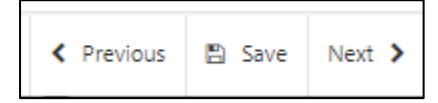

#### **Eligibility Questions**

This is the Eligibility page, which contains questions that establish your eligibility for the scheme. You must answer all questions on this page.

| Added Value (Fisheries)<br>Application | Eligibility |                                                                                                    | < Previous | 🗈 Save | Next > |
|----------------------------------------|-------------|----------------------------------------------------------------------------------------------------|------------|--------|--------|
| A Help O                               |             | Questions marked with * are mandatory.                                                                                                    |            |        |        |
| Introduction                           |             | I confirm my business turnover was £200.000 or less in the most recent financial                                                                                                    |            |        |        |
| Privacy Notice                         |             | year.*                                                                                                    |            |        |        |
| 🖡 Eligibility 🗹                        |             | What is the size of your Business or Organisation?* O Micro-enterprise (0 to 9 employees)                                                                                                    |            |        |        |
| 🛢 Select Items 🔍                       |             | SME enterprise (10 to 230 employees)<br>Large enterprise (more than 230 employees)                                                                                                    |            |        |        |
| Cther Details ×                        |             | Your Vessel Details                                                                                                    |            |        |        |
| Submission                             |             |                                                                                                    |            |        |        |
|                                        |             | Please enter the details for each vessel involved in your project. Eligible vessels are those you own or are the part owner of, are on the UK fishing fleet register and are administered by the Weish Government from a port in Wales. |            |        |        |
|                                        |             |                                                                                                    |            |        |        |
|                                        |             | Vessel Details                                                                                                    |            |        |        |
|                                        |             | To add details of a vessel, click the 'Add Vessel' button.                                                                                                    |            |        |        |
|                                        |             |                                                                                                    | dd Vessel  |        |        |
|                                        |             |                                                                                                    | _          |        |        |
|                                        |             | NO Entres                                                                                                    |            |        |        |
|                                        |             |                                                                                                    |            |        |        |
|                                        |             |                                                                                                    |            |        |        |
|                                        |             |                                                                                                    |            |        |        |
|                                        |             |                                                                                                    |            |        |        |
|                                        |             |                                                                                                    |            |        |        |
|                                        |             |                                                                                                    |            |        |        |
|                                        |             |                                                                                                    |            |        |        |
|                                        |             |                                                                                                    |            |        |        |
|                                        |             |                                                                                                    |            |        |        |
|                                        |             |                                                                                                    |            |        |        |
|                                        |             |                                                                                                    |            |        |        |
|                                        |             |                                                                                                    |            |        |        |
| - Print Cymraeg                        | 🔺 Exit      |                                                                                                    | < Previous | 🖺 Save | Next > |

There are basic data integrity checks built into this page and any errors or information messages will appear once you either 'Save' or click 'Next'.

| Added Value (Fisheries)<br>Application                | Eligibility |                                                                                          |                                                                                                    | < Previous | 🖾 Save | Next > |
|-------------------------------------------------------|-------------|------------------------------------------------------------------------------------------|----------------------------------------------------------------------------------------------------|------------|--------|--------|
| 4 Help O                                              |             | Questions marked with * are mandatory.                                                   |                                                                                                    |            |        |        |
| Introduction     Privacy Notice                       |             | I confirm my business turnover was £200,000 or less in the most recent financial year. * | C to be kigble, you must meet this requirement.                                                                                                 |            |        |        |
| <ul> <li>Eligibility</li> <li>Select items</li> </ul> |             | What is the size of your Business or Organisation?*                                      | Micro-enterprise (9 to 9 employees)     SMC enterprise (10 to 230 employees)     Lurge enterprise (10 to 230 employees)                         |            |        |        |
| Other Details     Submission                          |             | Your Vessel Details                                                                      | This is a mandatory question, presse answer it.                                                                                                 |            |        |        |
|                                                       |             | Please enter the details for each vessel involved in your project. Eligible vessels are  | those you own or are the part owner of, are on the UK fishing fleet register and are administered by the Welsh Government from a port in Wales. |            |        |        |
|                                                       |             | Vessel Details                                                                           |                                                                                                    |            |        |        |
|                                                       |             | To add details of a vessel, click the 'Add Vessel' button.                               |                                                                                                    |            |        |        |
|                                                       |             | Please make at least one entry.                                                          |                                                                                                    |            |        |        |
|                                                       |             |                                                                                          |                                                                                                    | Add Vessel |        |        |
|                                                       |             |                                                                                          | No Entries                                                                                                    |            |        |        |
|                                                       |             |                                                                                          |                                                                                                    |            |        |        |
|                                                       |             |                                                                                          |                                                                                                    |            |        |        |
|                                                       |             |                                                                                          |                                                                                                    |            |        |        |
|                                                       |             |                                                                                          |                                                                                                    |            |        |        |
|                                                       |             |                                                                                          |                                                                                                    |            |        |        |
|                                                       |             |                                                                                          |                                                                                                    |            |        |        |
|                                                       |             |                                                                                          |                                                                                                    |            |        |        |
|                                                       |             |                                                                                          |                                                                                                    |            |        |        |
| A Print Cymraeg                                       | ▲ 5/3       |                                                                                          |                                                                                                    | < Previous | E Save | Next > |

If an error message is visible when the details you have entered are correct, click the 'Save' button to update the form and resolve any old error messages. Throughout this form, it is good practice to click the 'Save' button once you have completed all the questions on-screen.

#### **Vessel Details**

You must enter details of at least one vessel which is eligible for the scheme. To do so, click the 'Add Vessel' button.

| Add Vessel |
|------------|
|            |
|            |

Clicking 'Add Vessel' takes you to the 'Vessel Details' screen, where you can enter information about vessels you own, or are the part-owner of. You must answer all questions on this page.

Clicking on the question marks will provide information on the correct format for Community Fleet References (CFRs) and Port Letters and Numbers (PLNs).

| Eligibility - Vessel Details                         |                           | Cancel X Save and Add Another + Save and Return 1 |
|------------------------------------------------------|---------------------------|---------------------------------------------------|
| Questions marked with * are mandatory.               |                           |                                                   |
| Name of vessel:*                                     |                           |                                                   |
| Community Fleet Reference (CFR):* 0                  |                           |                                                   |
| Port Letters and Numbers (PLN):* 😧                   |                           |                                                   |
| Are you the full-owner or part-owner of the vessel?* | ○ Full owner ○ Part owner |                                                   |
| Overall registered length of vessel (m):*            |                           |                                                   |
| Gross Tonnage (1):*                                  |                           |                                                   |
| Does this vessel use towed fishing gear?*            | ○ Yes ○ No                |                                                   |
|                                                      |                           |                                                   |
|                                                      |                           |                                                   |
|                                                      |                           |                                                   |
|                                                      |                           |                                                   |

Once you have answered all of the questions, click on the 'Save' button, and then on the 'Save and Return' button.

#### **Eligibility: Complete**

The Eligibility screen will now show the vessel details you have entered.

| Added Value (Fisheries)<br>Application | Eligibility |                                |                                     |                            |                                                                                                    |                           |                                        |                                                        | < Previous    | D Save | Next > |
|----------------------------------------|-------------|--------------------------------|-------------------------------------|----------------------------|----------------------------------------------------------------------------------------------------|---------------------------|----------------------------------------|--------------------------------------------------------|---------------|--------|--------|
| A Help O                               |             | Questions marked with * are ma | indatory.                           |                            |                                                                                                    |                           |                                        |                                                        |               |        |        |
| Introduction                           |             | I confirm my business turno    | ver was £200,000 or less in the mo  | ost recent financial       |                                                                                                    |                           |                                        |                                                        |               |        |        |
| Privacy Notice                         |             | year. *                        |                                     |                            |                                                                                                    |                           |                                        |                                                        |               |        |        |
| 🗅 Eligibility 🕑                        |             | What is the size of your Bus   | iness or Organisation?*             |                            | O Micro-enterprise (0 to                                                                                                    | 9 employees)              |                                        |                                                        |               |        |        |
| Select Items                           |             |                                |                                     |                            | <ul> <li>SME enterprise (10 to<br/>Large enterprise (mon         <ul> <li>Large enterprise (mon             </li></ul> </li> </ul> | e than 250 employees)     |                                        |                                                        |               |        |        |
| Cther Details                          |             | Your Vessel Detail             | s                                   |                            |                                                                                                    |                           |                                        |                                                        |               |        |        |
| <ul> <li>Submission</li> </ul>         |             | Please enter the details f     | or each vessel involved in your pro | oject. Eligible vessels ar | re those you own or are the                                                                                                    | part owner of, are on the | UK fishing fleet register and are admi | nistered by the Welsh Government from a port in Wales. |               |        |        |
| l                                      |             |                                |                                     |                            |                                                                                                    |                           |                                        |                                                        |               |        |        |
| 1                                      |             | Vessel Details                 |                                     |                            |                                                                                                    |                           |                                        |                                                        |               |        |        |
| 1                                      |             | To add details of a vesse      | l, click the 'Add Vessel' button.   |                            |                                                                                                    |                           |                                        |                                                        |               |        |        |
| 1                                      |             | Vessel Name                    | CFR                                 | PLN                        | Ownership                                                                                                    | Length (m)                | Gross Tonnage (t)                      | Towed Fishing Gear                                     | Add Vessel    |        |        |
| 1                                      |             | Vessel 1                       | GBR000A12345                        | AB12345                    | Full owner                                                                                                    | 12.00                     | 30.00                                  | Yes                                                    | Modify Delete |        |        |
|                                        |             | Vessel 2                       | GBR000A23456                        | A823456                    | Full owner                                                                                                    | 7.00                      | 23.00                                  | No                                                     | Modify Delete |        |        |
| 1                                      |             |                                |                                     |                            |                                                                                                    |                           |                                        | •                                                      |               |        |        |
| 1                                      |             |                                |                                     |                            |                                                                                                    |                           |                                        |                                                        |               |        |        |
| l                                      |             |                                |                                     |                            |                                                                                                    |                           |                                        |                                                        |               |        |        |
| l                                      |             |                                |                                     |                            |                                                                                                    |                           |                                        |                                                        |               |        |        |
| l                                      |             |                                |                                     |                            |                                                                                                    |                           |                                        |                                                        |               |        |        |
|                                        |             |                                |                                     |                            |                                                                                                    |                           |                                        |                                                        |               |        |        |
|                                        |             |                                |                                     |                            |                                                                                                    |                           |                                        |                                                        |               |        |        |
|                                        |             |                                |                                     |                            |                                                                                                    |                           |                                        |                                                        |               |        |        |
| l                                      |             |                                |                                     |                            |                                                                                                    |                           |                                        |                                                        |               |        |        |
| - Print Cymraeg                        | A Exit      |                                |                                     |                            |                                                                                                    |                           |                                        |                                                        | < Previous    | E Save | Next > |

Vessel details can be modified or deleted by using these buttons.

Once you have checked that the details you have entered are correct, click the 'Next' button.

| < Previous | 🖺 Save | Next > |
|------------|--------|--------|
|------------|--------|--------|

#### **Select Items**

Before choosing your items, ensure you have read the List of Eligible Items, found in the guidance entitled Support for added value, product quality and use of unwanted catches: list of items eligible for funding. This will give you the specifications, cost and score for each item.

Support for added value, product quality and use of unwanted catches: list of items eligible for funding | GOV.WALES

Click the 'Add Item' button to see a drop-down list of all available items.

|                                 | <sup>(5)</sup> S                                          | Select Items                                                                                                    | tems E See Ket X                                                                                                    |                                                                                  |                          |
|---------------------------------|-----------------------------------------------------------|----------------------------------------------------------------------------------------------------|----------------------------------------------------------------------------------------------------|----------------------------------------------------------------------------------|--------------------------|
| A                               | Help \varTheta                                            | Questions marked with * are mandatory.                                                                                                    |                                                                                                    |                                                                                  |                          |
| Introduction     Privacy Notice |                                                           | Selected items                                                                                                    |                                                                                                    |                                                                                  |                          |
| Eligibility                     |                                                           | List the items which will comprise your SCS                                                                                                    | annlication. For each item required click Add Item, then select the required item                                                                                                    | The Maximum Grant Value below must be at least £800, and no graater than £30,000 |                          |
| Select Items                    | •                                                         | Please make at least one entry.                                                                                                    | approximiting the cash responded show have ready then served and responded neur                                                                                                    | me maximum eners search max as an react 2000, and to graded that 200,000         |                          |
| Other Details                   | *                                                         |                                                                                                    |                                                                                                    |                                                                                  | Add Item                 |
| <ul> <li>Submission</li> </ul>  |                                                           |                                                                                                    | No E                                                                                                    | tries                                                                            |                          |
|                                 |                                                           |                                                                                                    |                                                                                                    |                                                                                  |                          |
|                                 |                                                           |                                                                                                    |                                                                                                    |                                                                                  |                          |
|                                 |                                                           |                                                                                                    |                                                                                                    |                                                                                  |                          |
|                                 |                                                           |                                                                                                    |                                                                                                    |                                                                                  |                          |
|                                 |                                                           |                                                                                                    |                                                                                                    |                                                                                  |                          |
|                                 |                                                           |                                                                                                    |                                                                                                    |                                                                                  |                          |
|                                 |                                                           |                                                                                                    |                                                                                                    |                                                                                  |                          |
|                                 |                                                           |                                                                                                    |                                                                                                    |                                                                                  |                          |
|                                 |                                                           |                                                                                                    |                                                                                                    |                                                                                  |                          |
|                                 |                                                           |                                                                                                    |                                                                                                    |                                                                                  |                          |
|                                 |                                                           |                                                                                                    |                                                                                                    |                                                                                  |                          |
|                                 |                                                           |                                                                                                    |                                                                                                    |                                                                                  |                          |
|                                 |                                                           |                                                                                                    |                                                                                                    |                                                                                  |                          |
|                                 |                                                           |                                                                                                    |                                                                                                    |                                                                                  |                          |
| 🖶 Print                         | Cymraeg                                                   | Exit                                                                                                    |                                                                                                    |                                                                                  | < Previous 🖺 Save Next > |
| Select Items                    |                                                           |                                                                                                    |                                                                                                    |                                                                                  | Previous Save Next >     |
|                                 |                                                           |                                                                                                    |                                                                                                    |                                                                                  |                          |
|                                 | Questions mark                                            | ked with * are mandatory.                                                                                                    | Select Item ×                                                                                                    |                                                                                  |                          |
|                                 | Questions mark                                            | ked with * are mandatory.                                                                                                    | Select Item × Type here to filter the answers                                                                                                    |                                                                                  |                          |
|                                 | Questions mark                                            | ked with * are mandatory:                                                                                                    | Select Item × Type here to filter the answers 537 - club los Sin (70)                                                                                                    |                                                                                  |                          |
|                                 | Questions mark<br>Selected It<br>List the ite             | ters with * are mondatory.<br>terns<br>ems which will comprise your SCS application. For each iter<br>make at least one entry.                                                                                                    | Select Item × Type here to filter the answers S37 - Slush (ce Bin (70L) S38 - Slush (ce Bin (70D))                                                                                                    | rant Value below must be at least £800, and no greater than £30,000.             |                          |
|                                 | Questions mark<br>Selected It<br>List the ite<br>• Please | ter with " are wondstays<br>tems<br>ems which will comprise your SCS application. For each iter<br>make at least one entry.                                                                                                    | Select Item         ×           Type here to filter the answers         537 - Slush (ce Bin (70L)           538 - Slush (ce Bin (100L)         538 - Slush (ce Bin (120L)                                                                                                    | rant Value below must be at least £800, and no greater than £30.000.             | Add them                 |
|                                 | Questions mark<br>Selected It<br>List the ite<br>• Please | ted with * are mondatory.<br>Items<br>ems which will comprise your SCS application. For each ite<br>emake at feast one entry.                                                                                                    | Select Item         ×           Type here to filter the answers                                                                                                    | rant Value below must be at least £500, and no greater than £30,000.             | Add Item                 |
|                                 | Questions mark Selected II List the ite Please            | ted with * are mondatops:<br>Items<br>ems which will comprise your SCS application. For each ite<br>make at least one entry.                                                                                                    | Select Item × Type here to filter the answers S37 - Slush (ce Bin (70L) S38 - Slush (ce Bin (100L) S39 - Slush (ce Bin (100L) S39 - Slush (ce Bin (120L)) S41 - On-shore (ce Machine S47 - Vacuum Becker                                                                                                    | rant Value below must be at least £500, and no greater than £30,000.             | Add Item                 |
|                                 | Questions mark Selected II List the ite Please            | ter with * ere mondatoy.<br>terms<br>erns which will comprise your SCS application. For each iter<br>make at least one entry.                                                                                                    | Select Item × Type here to filter the answers Type here to filter the answers S37 - Sluch Ice Bin (70L) S38 - Sluch Ice Bin (100L) S39 - Sluch Ice Bin (100L) S39 - Sluch Ice Bin (200L) S41 - On-shore Ice Machine S42 - Vacuum Packer S43 - Shelfish Boiler/Steamer                                                                                                    | rant Value below must be at least £800, and no greater than £30 000.             | Add Item                 |
|                                 | Questions mark                                            | ter with * ere mondatory.<br>Terms<br>erns which will comprise your SCS application. For each iter<br>make at least one entry.                                                                                                    | Select Item × Type here to filter the answers Type here to filter the answers S37 - Slush Ice Bin (70L) S38 - Slush Ice Bin (100L) S39 - Slush Ice Bin (100L) S41 - On-shore Ice Machine S42 - Vacuum Päcker S43 - Shellfish Boiler/Steamer G44 - Sthelles Steam Table                                                                                                    | rant Value below must be at least £800, and no greater than £30.000.             | Add Item                 |
|                                 | Questions more<br>Selected it<br>List the ite<br>• Please | teer with * ere mondatory.<br>teens<br>which will comprise your SCS application. For each itee<br>make at least one entry.                                                                                                    | Select Item     ×       Type here to filter the answers     Type here to filter the answers       337 - Slush (ce Bin (70L)       538 - Slush (ce Bin (100L)       539 - Slush (ce Bin (200L)       541 - On-shore (ce Machine       542 - Vacuum Päcker       543 - Shellfish Boiler/Steamer       544 - Stainless Steel Table       543 - Stainless Steel Table                                                                                                    | rant Value below must be at least £800, and no greater than £30,000.             | Add Rem                  |
|                                 | Questions more                                            | teer with * ore mondatory.<br>terms<br>emis which will comprise your SCS application. For each iter<br>make at least one entry.                                                                                                    | Select Item     ×       Type here to filter the answers                                                                                                    | rant Value below must be at least £800, and no greater than £30,000.             | Add Item                 |
|                                 | Questions more                                            | teet with * ore mondatory.<br>terms<br>emis which will comprise your SCS application. For each iter<br>make at least one entry.                                                                                                    | Select Item     ×       Type here to filter the answers                                                                                                    | rant Value below must be at least £800, and no greater than £30,000.             | Add Item                 |
|                                 | Ouestions mark                                            | tee with * ore mondatory.<br>terms<br>emis which will comprise your SCS application. For each iter<br>imake at least one entry.                                                                                                    | Select Item     ×       Type here to filter the answers                                                                                                    | rant Value below must be at least £800, and no greater than £30,000.             | Add Item                 |
|                                 | Ouestions mark                                            | tee with * ore mondstoy:<br>teens<br>terns<br>which will comprise your SCS application. For each itee<br>in make at least one entry.                                                                                                    | Select Item     ×       Type here to filter the answers                                                                                                    | rant Value below must be at least £800, and no greater than £30,000.             | Add Item                 |
|                                 | Outstions more                                            | ted with * ore mondstoy:  tens  ens which will comprise your SCS application. For each itee ensate at least one entry.                                                                                                    | Select Item     ×       Type here to filter the answers                                                                                                    | rant Value below must be at least £500, and no greater than £30,000.             | Add Item                 |
|                                 | Outsions mark                                             | ted with * are mondstoy:<br>tens<br>errs: which will comprise your SCS application. For each iter<br>in make at least one entry.                                                                                                    | Select Item     ×       Type here to filter the answers                                                                                                    | rant Value below must be at least £500, and no greater than £30.000.             | Add Item                 |
|                                 | Outsions mark                                             | ted with * ore mondstoy:  tens tens tens tens tens tens tens ten                                                                                                    | Select Item         ×           Type here to filter the answers                                                                                                    | rant Value below must be at least £500, and no greater than £30.000.             | Add Item                 |
|                                 | Questions mark                                            | ted with * are mondatory:  tens  ens which will comprise your SCS application. For each itee in make at least one entry.                                                                                                    | Select Item         ×           Type here to filter the answers                                                                                                    | rant Value below must be at least £600, and no greater than £30.000.             | Add Item                 |
|                                 | Questions mark                                            | ted with * ore mondatory:  tens  ense which will comprise your SCS application. For each itee ense which will comprise your SCS application.                                                                                                    | Select Item         ×           Type here to filter the answers                                                                                                    | rant Value below must be at least £500, and no greater than £30.000.             | Add Item                 |
|                                 | Questions mark                                            | ter sub * ore monastory:  terns terns tern | Select Item         ×           Type here to filter the answers                                                                                                    | rant Value below must be at least £500, and no greater than £30,000.             | Add Item                 |
|                                 | Questions mark                                            | ter sub * ore mondatory:<br>terns<br>emis which will comprise your SCS application. For each ite<br>imake at feast one entry.                                                                                                    | Select Item     ×       Type here to filter the answers                                                                                                    | rant Value below must be at least £500, and no greater than £30,000.             | Add Item                 |
|                                 | Questions mark                                            | ter sub.* ore monastop:<br>terns<br>emis which will comprise your SCS application. For each ite<br>is make at feast one entry.                                                                                                    | Select Item         ×           Type here to filter the answers         S37 - Slush (ce lin (70L)           S38 - Slush (ce lin (100L)         S38 - Slush (ce lin (100L)           S39 - Slush (ce lin (20L)         S41 - On-shore (ce Machine           S41 - On-shore (ce Machine         S42 - Vacuum Packer           S43 - Shellfish Boller/Steamer         S44 - Stainless Steel Table           S44 - Stainless Steel Table         S45 - Wasping Banding Machine           S46 - Display Fridge         S47 - Chest Freezer           S48 - Table top fish smoker         S49 - Sink           S50 - Scales         S51 - Vestel Scales           S55 - Propane Gas Steaming Oven         S57 - Fish Schning Machine           S59 - Commercial Fish Smoker         S59 - Commercial Fish Smoker           S50 - Vivier/shellfish tank         S50 - Vivier/shellfish tank           S50 - Vivier/shellfish tank         S50 - Vivier/shellfish tank | Irant Value below must be at least £600, and no greater than £30.000.            | Add them                 |

You can search the available options by scrolling, or by typing their names in the search bar at the top of the list. The List of Eligible Items can be found in the Support for added value, product quality and use of unwanted catches: list of items eligible for funding.

### **Selected Items**

Clicking on an item will take you to the 'Selected Items' screen, where you can read the item description and find the amount of grant money you will receive per item if your application is successful.

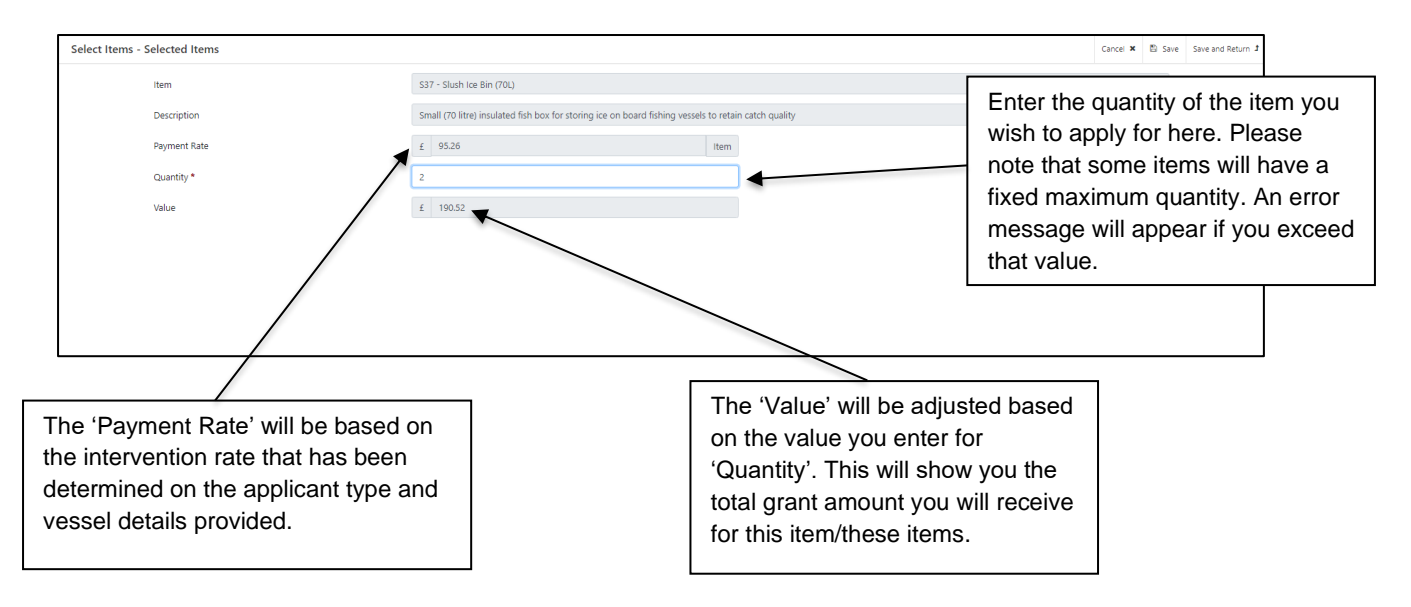

Once the details on this page are correct, click the 'Save' button, followed by the 'Save and Return' button to return to the 'Select Items' screen.

| Select Items |                               |                                                                                  |                                      |                                                                      | < Previous    | Save | Next > |
|--------------|-------------------------------|----------------------------------------------------------------------------------|--------------------------------------|----------------------------------------------------------------------|---------------|------|--------|
|              | Questions marked with * are n | nandatary:                                                                       |                                      |                                                                      |               |      |        |
|              | Selected Items                |                                                                                  |                                      |                                                                      |               |      |        |
|              | List the items which wil      | l comprise your SCS application. For each item required click Add Item, then sel | ect the required item. The Maximum ( | rant Value below must be at least £800, and no greater than £30,000. |               |      |        |
|              | Code                          | Description                                                                      | Quantity                             | Value                                                                | Add Item      |      |        |
|              | \$37                          | Slush Ice Bin (70L)                                                              | 2                                    | £190.52                                                              | Modify Delete |      |        |
|              | S41                           | On-shore Ice Machine                                                             | 1                                    | £1,546.00                                                            | Modify Delete |      |        |
|              |                               |                                                                                  | Total Sco                            | e 0.5759                                                             |               |      |        |
|              |                               |                                                                                  | Maximum Grant Val                    | e £1,736.52                                                          |               |      |        |
|              |                               |                                                                                  |                                      |                                                                      |               |      |        |
|              |                               |                                                                                  |                                      |                                                                      |               |      |        |
|              |                               |                                                                                  |                                      |                                                                      |               |      |        |
|              |                               |                                                                                  |                                      |                                                                      |               |      |        |

You may now continue to add items to your application. Please ensure that your Maximum Grant Value falls between the minimum and maximum thresholds described on-screen.

If the number of investment items exceed the Maximum Grant value of £30,000, you must remove an item.

| Select Items |                              |                                                                                                  |                                   |                                                       | < Previous    | 🖺 Save | Next > |
|--------------|------------------------------|--------------------------------------------------------------------------------------------------|-----------------------------------|-------------------------------------------------------|---------------|--------|--------|
| Q            | uestions marked with * are m | andatory:                                                                                        |                                   |                                                       |               |        |        |
|              | You must enter your Ves      | sel details (Including Vessel Length) in the Eligibility section before you can Select Items.    |                                   |                                                       |               |        |        |
| ſ            | Selected Items               |                                                                                                  |                                   |                                                       |               |        |        |
|              | List the items which will    | comprise your SCS application. For each item required click Add Item, then select the required i | item. The Maximum Grant Value bel | w must be at least £800, and no greater than £30,000. |               |        |        |
|              | The Maximum Grant            | Value has exceeded £30,000. Please reduce the quantity or remove one or more items.              |                                   |                                                       |               |        |        |
|              | Code                         | Description                                                                                      | Quantity                          | Value                                                 | Add Item      |        |        |
|              | SC46                         | Display Fridge                                                                                   | 1                                 | £940.74 (                                             | Modify Delete |        |        |
|              | SC41                         | On-shore Ice Machine                                                                             | 1                                 | £2,473.59                                             | Modify Delete |        |        |
|              | SC63                         | Freezer Room (Large)                                                                             | 2                                 | £15,094.50                                            | Modify Delete |        |        |
|              | SC43                         | Shellfish Boiler/Steamer                                                                         | 1                                 | £2,299.74                                             | Modify Delete |        |        |
|              | SC56                         | Propane Gas Steaming Oven                                                                        | 1                                 | £3,110.54 (                                           | Modify Delete |        |        |
|              | SC57                         | Fish Skinning Machine                                                                            | 1                                 | £4,780.80                                             | Modify Delete |        |        |
|              | SC60                         | Vivier/shellfish Tank                                                                            | 1                                 | £3,840.00                                             | Modify Delete |        |        |
|              |                              |                                                                                                  | Total Score                       | 0.0953                                                |               |        |        |
|              |                              |                                                                                                  | Maximum Grant Value               | £32,539,91                                            |               |        |        |
|              |                              |                                                                                                  |                                   |                                                       |               |        |        |

Once you have selected all your items click on the 'Next' button.

| < Previous | 🖺 Save | Next 🕽 |  |
|------------|--------|--------|--|
|------------|--------|--------|--|

### **Other Details**

This is the 'Other Details' page, which contains further questions about your investment. You must answer all the questions on this page.

| Added Value (Fisheries)<br>Application |        | Other Details                                                                                                    |                                                                                                    | < Previous | El Save | Next > |
|----------------------------------------|--------|----------------------------------------------------------------------------------------------------|----------------------------------------------------------------------------------------------------|------------|---------|--------|
| <u>ه</u> ۲                             | Help 😡 | Questions marked with * are mandatory.                                                                                                    |                                                                                                    |            |         |        |
| Introduction                           |        | This section cardural datails about the investment and the expected hereafter                                                                                                    |                                                                                                    |            |         |        |
| Privacy Notice                         |        | This section captures details about the investment and the expected benefits.                                                                                                    |                                                                                                    |            |         |        |
| Eligibility     Select Items           | * *    | To which type of fishing activity does this investment relate?*                                                                                                    | See Fabring<br>Indard Fishing<br>Sech                                                                                     |            |         |        |
| Other Details                          | -      | Type of Operation.*                                                                                                    | ○ Investments that improve the quality of the fishery products ○ Investments that add value to products                   |            |         |        |
| <ul> <li>Submission</li> </ul>         |        | Number of fubermen concerned with (benefiting from) the investment*<br>What is the gender of the lead beneficiary)*                                                                                                    | O Male<br>O Femile<br>O Freite not to say                                                                                 |            |         |        |
|                                        |        | Result Indicators                                                                                                    | ○ Self identity                                                                                                    |            |         |        |
|                                        |        | For each of the questions below, enter Yes if you aspect the investment to result<br>Failure to enter Yes against at least one Result indicator may result in your appli<br>it should be noted that Webh Government will be contacting you after the inve | It in a beneficial change.<br>Ication being rejected.<br>stmert has been made to determine the results actually achieved. |            |         |        |
|                                        |        | [1.3] Will the investment change the annual net profit?"<br>(1.5) Will the investment change the fuel consumption and/or catch landed?"                                                                                                    |                                                                                                    |            |         |        |
|                                        |        | [1.8] Will the investment change the level of Employment (FTE) maintained in the<br>fisheries sector or complementary activities? <sup>a</sup>                                                                                                    | O Wes O No                                                                                                    |            |         |        |
|                                        |        | [1:9a] Will the investment change the number of work related injuries or<br>accidents?*                                                                                                    | ○ ves ○ no                                                                                                    |            |         |        |
|                                        |        |                                                                                                    |                                                                                                    |            |         |        |
| A Print Cv                             | mr240  | - Evit                                                                                                    |                                                                                                    | < Previous | E Save  | Next > |

#### **Other Details: Results Indicators**

The 'Result Indicators' section contains questions which establish the change that your investment is expected to make to your business.

| Result Indicators                                                                                                    |                                                                  |
|----------------------------------------------------------------------------------------------------|------------------------------------------------------------------|
| For each of the questions below, enter Yes if you expect the investment to result                                                                                                    | t in a beneficial change.                                        |
| Failure to enter Yes against at least one Result Indicator may result in your appli                                                                                                    | ication being rejected.                                          |
| It should be noted that Welsh Government will be contacting you after the investigation of the state of the state of the s | stment has been made to determine the results actually achieved. |
| [1.3] Will the investment change the annual net profit?*                                                                                                    | ○ Yes ○ No                                                       |
| [1.5] Will the investment change the fuel consumption and/or catch landed?*                                                                                                    | ○ Yes ○ No                                                       |
| [1.8] Will the investment change the level of Employment (FTE) maintained in the fisheries sector or complementary activities?*                                                                                                    | ○ Yes ○ No                                                       |
| [1.9a] Will the investment change the number of work related injuries or<br>accidents?*                                                                                                    | ○ Yes ○ No                                                       |
|                                                                                                    |                                                                  |
|                                                                                                    |                                                                  |
|                                                                                                    |                                                                  |

Clicking on the 'Yes' option for any of these questions will result in additional questions appearing below, which must then be answered.

| Result Indicators                                                                                                    |                                                                |   |  |  |
|----------------------------------------------------------------------------------------------------|----------------------------------------------------------------|---|--|--|
| For each of the questions below, enter Yes if you expect the investment to result in a beneficial change.                       |                                                                |   |  |  |
| Failure to enter Yes against at least one Result Indicator may result in your application being rejected.                       |                                                                |   |  |  |
| It should be noted that Welsh Government will be contacting you after the invest                                                | ment has been made to determine the results actually achieved. |   |  |  |
| [1.3] Will the investment change the annual net profit?*                                                                        | ● Yes ○ No                                                     |   |  |  |
| Annual net profit before the investment (£)*                                                                                    |                                                                |   |  |  |
| Forecast annual net profit after the investment (£)*                                                                            |                                                                |   |  |  |
| Forecast change in annual net profit (£)                                                                                        |                                                                |   |  |  |
| [1.5] Will the investment change the fuel consumption and/or catch landed?*                                                     | ● Yes ○ No                                                     |   |  |  |
| Annual fuel consumption before the investment (litres)*                                                                         |                                                                |   |  |  |
| Annual catch landed before the investment (tonnes)*                                                                             |                                                                |   |  |  |
| Annual fuel consumption before the investment (litres per tonne)                                                                |                                                                |   |  |  |
| Forecast annual fuel consumption after the investment (litres) $\!\!\!\!\star$                                                  |                                                                |   |  |  |
| Forecast annual catch landed after the investment (tonnes)*                                                                     |                                                                |   |  |  |
| Forecast annual fuel consumption after the investment (litres per tonne)                                                        |                                                                |   |  |  |
| Forecast reduction in annual fuel consumption (litres per tonne)                                                                |                                                                |   |  |  |
| [1.8] Will the investment change the level of Employment (FTE) maintained in the fisheries sector or complementary activities?* | ● Yes ○ No                                                     |   |  |  |
| Number of jobs considered to be at risk before the investment (FTE jobs to 1 decimal place)*                                    |                                                                |   |  |  |
| Forecast number of jobs considered to be at risk after the investment (FTE jobs to 1 decimal place)*                            |                                                                | ] |  |  |
| Forecast reduction in number of jobs considered to be at risk (FTE jobs to 1 decimal place)                                     |                                                                |   |  |  |
| [1.9a] Will the investment change the number of work related injuries or<br>accidents?*                                         | ● Yes ○ No                                                     |   |  |  |
| Annual number of injuries or accidents before the investment*                                                                   |                                                                |   |  |  |
| Forecast annual number of injuries or accidents after the investment*                                                           |                                                                |   |  |  |
| Forecast reduction in number of annual work related accidents or injuries                                                       |                                                                |   |  |  |

Failure to answer 'Yes' to any of these questions suggests that your business may not accrue any benefit from the investment. You must enter 'Yes' for atleast one of the questions or you will not be able to proceed any further with your application.

| Result Indicators                                                                                                    |                                                                                                    |  |  |  |  |
|----------------------------------------------------------------------------------------------------|----------------------------------------------------------------------------------------------------|--|--|--|--|
| For each of the questions below, enter Yes if you expect the investment to result                                               | For each of the questions below, enter Yes if you expect the investment to result in a beneficial change. |  |  |  |  |
| Failure to enter Yes against at least one Result Indicator may result in your applic                                            | ation being rejected.                                                                                     |  |  |  |  |
| It should be noted that Welsh Government will be contacting you after the invest                                                | tment has been made to determine the results actually achieved.                                           |  |  |  |  |
| [1.3] Will the investment change the annual net profit?*                                                                        | ○ Yes                                                                                                    |  |  |  |  |
| [1.5] Will the investment change the fuel consumption and/or catch landed?*                                                     | ○ Yes ● No                                                                                                |  |  |  |  |
| [1.8] Will the investment change the level of Employment (FTE) maintained in the fisheries sector or complementary activities?* | ○ Yes                                                                                                    |  |  |  |  |
| [1.9a] Will the investment change the number of work related injuries or<br>accidents?*                                         | ○ Yes                                                                                                    |  |  |  |  |
| You have not declared a beneficial change for this investment. You must enter 'Ves' for at least one of the above questions.    |                                                                                                    |  |  |  |  |

| Result Indicators                                                                                                    |                                                                                                    |                                                                              |                                                                             |  |  |  |  |  |  |
|----------------------------------------------------------------------------------------------------|----------------------------------------------------------------------------------------------------|------------------------------------------------------------------------------|-----------------------------------------------------------------------------|--|--|--|--|--|--|
| For each of the questions below, enter Yes if you expect the investment to result in a                                             | beneficial change.                                                                                        |                                                                              |                                                                             |  |  |  |  |  |  |
| Failure to enter Yes against at least one Result Indicator may result in your application                                          | Failure to enter Yes against at least one Result Indicator may result in your application being rejected. |                                                                              |                                                                             |  |  |  |  |  |  |
| It should be noted that Welsh Government will be contacting you after the investment                                               | it has been made to determine the results act                                                             | ually achieved.                                                              |                                                                             |  |  |  |  |  |  |
| [1.3] Will the investment change the annual net profit?*                                                                           | ⊖ Yes ● No                                                                                                |                                                                              |                                                                             |  |  |  |  |  |  |
| [1.5] Will the investment change the fuel consumption and/or catch landed?*                                                        | ⊖ Yes ● No                                                                                                |                                                                              |                                                                             |  |  |  |  |  |  |
| [1.8] Will the investment change the level of Employment (FTE) maintained in the<br>fisheries sector or complementary activities?* | ● Yes ○ No                                                                                                |                                                                              |                                                                             |  |  |  |  |  |  |
| Number of jobs considered to be at risk before the investment (FTE jobs to 1 decimal place)*                                       | 20                                                                                                    |                                                                              |                                                                             |  |  |  |  |  |  |
| Forecast number of jobs considered to be at risk after the investment (FTE jobs to 1 decimal place)*                               | 0                                                                                                    |                                                                              |                                                                             |  |  |  |  |  |  |
| Forecast reduction in number of jobs considered to be at risk (FTE jobs to 1 decimal<br>place)                                     | 20.0                                                                                                    |                                                                              |                                                                             |  |  |  |  |  |  |
| [1.9a] Will the investment change the number of work related injuries or accidents?*                                               | ● Yes ○ No                                                                                                |                                                                              |                                                                             |  |  |  |  |  |  |
| Annual number of injuries or accidents before the investment*                                                                      | 5                                                                                                    |                                                                              |                                                                             |  |  |  |  |  |  |
| Forecast annual number of injuries or accidents after the investment*                                                              | 0                                                                                                    |                                                                              |                                                                             |  |  |  |  |  |  |
| Forecast reduction in number of annual work related accidents or injuries                                                          | 5                                                                                                    |                                                                              |                                                                             |  |  |  |  |  |  |
|                                                                                                    |                                                                                                    |                                                                              | $\geq$                                                                      |  |  |  |  |  |  |
|                                                                                                    |                                                                                                    | These figures a<br>calculated for the<br>and after the in<br>information ent | are automatically<br>he difference before<br>vestment based on the<br>ered. |  |  |  |  |  |  |

Once you have completed all the questions on this page, please click on the 'Next' button.

| < Previous | 🖺 Save | Next > |
|------------|--------|--------|
|------------|--------|--------|

#### Submission Page: Errors, Information and Summary

This screen presents a summary of the items you have selected and the details you have entered.

| Added Value (Fisheries)<br>Application | Errors, Information and Summary |                                        |                              |            |                 |                              |                    | < Previous | D Save | Next > |
|----------------------------------------|---------------------------------|----------------------------------------|------------------------------|------------|-----------------|------------------------------|--------------------|------------|--------|--------|
| A Help O                               |                                 |                                        |                              |            |                 |                              |                    |            |        |        |
| Introduction                           | Important - Please rev          | iew this summary. Please scroll down i | f applicable.                |            |                 |                              |                    |            |        |        |
| Privacy Notice                         | No Errors or Informatio         | n Messages identified.                 |                              |            |                 |                              |                    |            |        |        |
| 🖡 Eligibility 🛩                        |                                 |                                        |                              |            |                 |                              |                    |            |        |        |
| Select items                           | Introduction                    |                                        |                              |            |                 |                              |                    |            |        |        |
| 🗈 Other Details 🖌 🛩                    | EMFF Added Value Appl           | lication                               |                              |            |                 |                              |                    |            |        |        |
| ♥ Submission                           |                                 |                                        |                              |            |                 |                              |                    |            |        |        |
| Errors, Information and<br>Summary     | Eligibility                     |                                        |                              |            |                 |                              |                    |            |        |        |
| Declaration and                        | I confirm my business tu        | mover was £200,000 or less in the mo   | ist recent financial year. * |            | 1               |                              |                    |            |        |        |
| Undertakings                           | What is the size of your        | Business or Organisation?              |                              |            | Micro-enterpri  | se (0 to 9 employees)        |                    |            |        |        |
| Submit                                 |                                 | ✓ SME enterprise (10 to 250 employees) |                              |            |                 |                              |                    |            |        |        |
|                                        |                                 |                                        |                              |            | Large enterpris | se (more than 250 employees) |                    |            |        |        |
|                                        | Your Vessel Details             |                                        |                              |            |                 |                              |                    |            |        |        |
|                                        | Vessel Details                  |                                        |                              |            |                 |                              |                    |            |        |        |
|                                        | Vessel Name                     | CFR                                    | PLN                          | Ownership  | Length (m)      | Gross Tonnage (t)            | Towed Fishing Gear |            |        |        |
|                                        | Vessel 1                        | GBR000A12345                           | AB12345                      | Full owner | 12              | 30                           | Ves                |            |        |        |
|                                        | Vessel 2                        | G8R000A23455                           | AB23456                      | Full owner | 7               | 23                           | No                 |            |        |        |
|                                        |                                 |                                        |                              |            |                 |                              |                    |            |        |        |
|                                        | Select items                    |                                        |                              |            |                 |                              |                    |            |        |        |
|                                        | Selected Items                  |                                        |                              |            |                 |                              |                    |            |        |        |
|                                        | Code                            | Description                            |                              |            | Q               | uantity                      | Value              |            |        |        |
|                                        | 537                             | Slush Ice Bin (70L)                    |                              |            | 2               |                              | £190.52            |            |        |        |
|                                        | 541                             | On-shore Ice Machine                   |                              |            | 1               |                              | £1,546.00          |            |        |        |
|                                        |                                 |                                        |                              |            |                 | To                           | tal score 0.5759   |            |        |        |
| ⊕ Print Cymraeg                        |                                 |                                        |                              |            |                 | Maximum Gra                  | nt Value £1,756.52 |            |        |        |

It also highlights any errors found throughout the form.

| dded Value (Fisheries)<br>pplication | Errors, Informa | ation and Summary           |                                     |                              |              |                 |                             |                    | < Previous | D Save No |
|--------------------------------------|-----------------|-----------------------------|-------------------------------------|------------------------------|--------------|-----------------|-----------------------------|--------------------|------------|-----------|
| Help O                               |                 |                             |                                     |                              |              |                 |                             |                    |            |           |
| Introduction                         |                 | Important - Please review   | v this summary. Please scroll down  | if applicable.               |              |                 |                             |                    |            |           |
| Privacy Notice                       |                 | There are errors present o  | n your form. Please review and co   | rrect any errors.            |              |                 |                             |                    |            |           |
| Eligibility ×                        |                 |                             |                                     |                              |              |                 |                             |                    |            |           |
| Select Items 🖌                       | -               | Introduction                |                                     |                              |              |                 |                             |                    |            |           |
| Other Details ×                      |                 | EMFF Added Value Applica    | ition                               |                              |              |                 |                             |                    |            |           |
| Submission                           |                 |                             |                                     |                              |              |                 |                             |                    |            |           |
| Errors, Information and              |                 |                             |                                     |                              |              |                 |                             |                    |            |           |
| Summary                              |                 | Eligibility                 |                                     |                              |              |                 |                             |                    |            |           |
| Declaration and<br>Undertakings      |                 | I confirm my business turn  | over was \$200,000 or less in the n | ost recent financial year. * |              |                 |                             |                    |            |           |
| Submit                               |                 | To be eligible, you mu      | st meet this requirement.           |                              |              | -               |                             |                    |            |           |
|                                      |                 | what is the size of your ou | siness or organisation.             |                              |              | Micro-enterpris | (0 to 9 employees)          |                    |            |           |
|                                      |                 |                             |                                     |                              |              | Large enterpris | e (more than 250 employees) |                    |            |           |
|                                      |                 |                             |                                     |                              |              |                 |                             |                    |            |           |
|                                      |                 | Your Vessel Details         |                                     |                              |              |                 |                             |                    |            |           |
|                                      |                 | Vessel Details              |                                     |                              |              |                 |                             |                    |            |           |
|                                      |                 | Vessel Name                 | CFR                                 | PLN                          | Ownership    | Length (m)      | Gross Tonnage (t)           | Towed Fishing Gear |            |           |
|                                      |                 | Vessel 1                    | GRR000A12345                        | AR12345                      | Full cosper  | -               | 30                          | Vet                | -          |           |
|                                      |                 | Vessel 2                    | Pages                               | with error                   | s will displ | av a red o      | ross and vol                | can return to      |            |           |
|                                      |                 |                             | i uges                              | with choice                  |              | ay a rea c      |                             | carrietarrito      |            |           |
|                                      |                 | F                           | the page                            | ges to mal                   | ke amendr    | nents by a      | clicking on th              | e sidebar.         | -          |           |
|                                      |                 | Select items                |                                     |                              |              |                 |                             |                    |            |           |
|                                      |                 | Selected Items              |                                     |                              |              |                 |                             |                    | -          |           |
|                                      |                 | Code                        | Description                         |                              |              | Q               | antity                      | Value              |            |           |
|                                      |                 | \$37                        | Slush Ice Bin (70L)                 |                              |              | 2               |                             | £190.52            |            |           |
|                                      |                 | 541                         | On-shore Ice Machine                |                              |              | 1               |                             | £1,546.00          |            |           |
| Aries Company                        |                 |                             |                                     |                              |              |                 | Tot                         | al Score 0.5759    |            |           |

You must resolve all errors before you can submit the application. Once you have checked the summary and corrected any errors click on the 'Next' button.

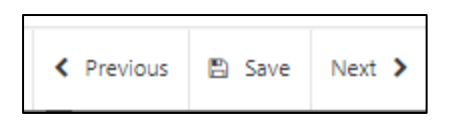

#### **Submission: Declarations and Undertakings**

This page contains information you must read, and responsibilities and undertakings you must accept before you submit your application.

| Declaration and | Undertakings                                                                                                    | < Previous   | Save Ne   | xt 3 |
|-----------------|----------------------------------------------------------------------------------------------------|--------------|-----------|------|
|                 | Please tick the box to accept the declarations and undertakings.                                                                                                    |              |           |      |
|                 | Please tick the box to accept the declarations and undertakings.                                                                                                    |              |           |      |
|                 | I confirm that:                                                                                                    |              |           |      |
|                 | I have read and understood the Support for added value product quality and use of unwanted catches standard cost applications quidance and I am authorised to submit this application.                                                                                                    |              |           |      |
|                 | I declare the information contained in this application is true to the best of my knowledge and belief.                                                                                                    |              |           |      |
|                 | I confirm that I am not a business in difficulty (as defined by Guidelines on State aid for rescuing and restructuring non-financial undertakings in difficulty (2014/C 249/01)).                                                                                                    |              |           |      |
|                 | I confirm none of the items covered by the application are replacements under an insurance claim.                                                                                                    |              |           |      |
|                 | I confirm no purchase has been made on items prior to application.                                                                                                    |              |           |      |
|                 | I undertake to notify the Welsh Government of any other application for grant aid for this investment.                                                                                                    |              |           |      |
|                 | I undertake to meet any statutory obligations such as Health and Safety-employment: hygiene; environmental management and protection; that apply during the time of this investment.                                                                                                    |              |           |      |
|                 | I undertake that all installation and/or modification work will meet Maritime and Coastguard Agency safety/stability requirements. I understand that responsibility for any work undertaken which renders a vessel unstable or unsafe remains with the owner/skipper of a vessel.                                                                                                    | s entirely   |           |      |
|                 | I acknowledge that neither the Welsh Government nor any advisor appointed by the Welsh Government shall be responsible for any advice given, including without limit any advice given in relation to this application or business developm and that I am solely responsible for all business decisions undertaken.                                                                                                    | nent plan,   |           |      |
|                 | acknowledge that payment of grant will be subject to the terms and conditions of the scheme and undertake with the Welsh Government to comply with these conditions.                                                                                                    |              |           |      |
|                 | I undertake to submit appropriate documentation in support of my application and proof of my business turnover.                                                                                                    |              |           |      |
|                 | I understand that the purchase of like for like' equipment, and investments which would increase fishing effort, will not be supported by European Maritime and Fisheries Fund grants.                                                                                                    |              |           |      |
|                 | I declare that I have not committed a fraud under the European Fisheries Fund (EFF) or the European Maritime and Fisheries Fund (EMFF).                                                                                                    |              |           |      |
|                 | I confirm that I respect the criteria listed under Article 10 of Regulation (EU) No 508/2014 that an application submitted by an individual, business and/or organisation shall be inadmissible for support from the EMFF for an identified perior it has been determined that they:                                                                                                    | d of time if |           |      |
|                 | <ul> <li>have committed a serious infinigement under EMFF Article 42 of Council Regulation (EC) No 1005/2008 or Article 90(1) of Regulation (EC) No 1224/2009</li> <li>have been involved in the operation, management or ownership of fishing vessels included in the Union IUU vessel list as set out in Article 40(3) of Regulation (EC) No 1005/2008 or of vessels flagged to countries identified as non-co<br/>thrid countries set out in Article 30 of that Regulation</li> <li>have committed a serious infinigement of the Common Fisheries Policy rules</li> </ul> | operating    |           |      |
|                 | <ul> <li>have committed any of the offences set out in Article 3 and 4 of Directive 2008/99/EC of the European Parliament and of the Council, where the application is made for support under Union Priority 2 of the EMFF.</li> </ul>                                                                                                    |              |           | -    |
|                 |                                                                                                    |              |           |      |
|                 | I confirm that I will notify the Welsh Government if I am convicted of any of the following offences:                                                                                                    |              |           |      |
|                 | <ul> <li>An offence resulting in the imposition of points for serious infringements as defined by Article 80(1) Council Regulation (EC) 1224/2009 and set out at Annex A to the Guidance on Serious Infringements and Fraud</li> <li>An environmental offence which falls within one of the categories of offences under Directive 2008/99/EC and set out at Annex 8 to the Guidance on Serious Infringements and Fraud</li> <li>An offence of fraud relating to European funding.</li> </ul>                                                                                |              |           |      |
|                 | I will allow offices of the Welsh Government, or their duly authorised agents, access to any vessels I own/part-own, to inspect any relevant equipment, storage facilities and all records and information needed to establish my eligibility and accuracy of the information provided.                                                                                                    | the          |           |      |
|                 | Any person who makes a false declaration or fails to notify the Welsh Government of a material change to the information given in this application may be liable to prosecution. A false, inaccurate or incomplete statement or<br>to notify the Welsh Government of any material changes to the information given in this application may result in termination of the grant offer and/or recovery of any grant paid.                                                                                                    | r failure    |           |      |
|                 | I agree to the above declarations and undertakings *                                                                                                    |              |           |      |
| 🔺 Exit          |                                                                                                    | < Previous   | Save Next | >    |

You must read the Declarations and Undertakings and check the box to confirm that you have read and agree them.

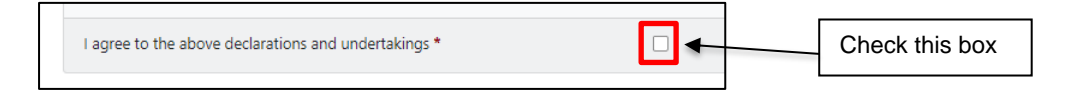

Once you have done so, click on the 'Next' button.

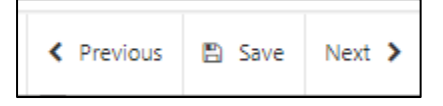

### **Submission Page: Submit**

To submit your SCS Application click on the 'Submit' button.

| Submit                                                                            | < Previous                                                             | 🖺 Save | Next > |
|-----------------------------------------------------------------------------------|------------------------------------------------------------------------|--------|--------|
| Click the button below to submit your Added Value (Fisheries) Application.        |                                                                        |        |        |
| Submit                                                                            |                                                                        |        |        |
| A Message containing a copy of your submitted Added Value (Fisheries) Application | will be available in your online Messages page within one working day. |        |        |
|                                                                                   |                                                                        |        |        |
|                                                                                   |                                                                        |        |        |
|                                                                                   |                                                                        |        |        |
|                                                                                   |                                                                        |        |        |
|                                                                                   |                                                                        |        |        |
|                                                                                   |                                                                        |        |        |

# Submit Documentation

Once submitted, you will receive a confirmation which you can print for your own records.

| Added Maker (Titheries)                                             |                                                                                                    |
|---------------------------------------------------------------------|----------------------------------------------------------------------------------------------------|
| Application                                                         | Submission Confirmation                                                                                                    |
| Added Value (Fishkrien)<br>Application<br>I Salimation Confirmation | Submission Confirmation  Added Value (Fisherical Application : Reference Number: 7725477  Work Added Value (Fisherical Application in as submitted for CNN: A0000015, C KISLDGAARD on 20,012,0223 att 712 by Charles Estate Agent. A message confirming receipt of your Added Value (Fisherical Application and a copy of enhalt has been submitted bould be available in your or one Netsage application action and notify us of any charges required. Changes may be notified in writing or through the RPW of the Message support this Screene Rutton to print a copy of this receipt.  I that this Screene Rutton to print a copy of this receipt.  I you are required to stated files to your added value disheries application and notify us of any charges required. Changes may be notified in writing or through the RPW of the Message space and the stated files to your added value disheries application and notify us of any charges required. Changes may be notified in writing or through the RPW of the target files to your added value disheries application and notify us of any charges required. Changes may be notified in writing or through the RPW of the Message space and the stated files to your added value disheries application and notify us of any charges required. Changes may be notified in writing or through the RPW of the target files to your added value disheries application and notify us of any charges required. Changes may be notified in writing or through the RPW of the target files to your added value disheries application and notify us of any charges required. Changes may be notified in writing or through the RPW of the target files to your added value disheries application and notify us of any charget files to your added value disheries application and notify us of any charget files to your added value disheries application and notify us of any charget files to your added value disheries application and notify us of any charget files to your added value disheries application and notify us of any charget files to your added value |
| ⊕ Pont Cymaeg                                                       | ▲ b3                                                                                                    |

Click on the 'Submit Documentation' button to upload the necessary documents in support of your application.

#### **Submit Documentation: Messages**

You will be directed to the 'Messages' screen on RPW Online.

| Version And Andrew Constraints Wales                                                                                                    | CRONFA AMAETHYDDOL EWROP AR GYFER<br>DATBLYGU GWLEDIG: EWROP YN<br>BUDDSODDI MWN ARDALEDOD GWLEDIG<br>THE EUROPEAN ACRICULTURAL FUND FOR<br>RURAL DPYLEDPYENT:<br>EUROPE INVESTING IN RURAL AREAS |
|----------------------------------------------------------------------------------------------------|----------------------------------------------------------------------------------------------------|
| CRN:                                                                                                    | Cymraeg Log Off                                                                                                    |
| Home My Details • Land • Correspondence 42 • Forms Contracts and Small Grants •                                                                                     |                                                                                                    |
| Documents Messages 42                                                                                                    |                                                                                                    |
| Messages between You and RPW                                                                                                    | Create a Message                                                                                                    |
| «     1     2     3     4     5     »   Select Page                                                                                                    | 🔒 Print this Page                                                                                                    |
| Unread Dogfennau wedi dod i law Taliadau Gwledig Cymru /<br>Documents received by RPW Ref: 4611986                                                                  | Scheme All 🗸                                                                                                    |
| From : Crynodeb Cais Gwerth Ychwanegol yr EMFF / EMFF Added Value Application<br>Summary Mae'r dogfennau uchod wedi'u hanfon. / The above documents have be(Message | Only Unread                                                                                                    |
| truncated, please click View for full message)                                                                                                    | Find Messages Reset                                                                                                    |
| Last Updated: 12 View                                                                                                    |                                                                                                    |

Click on the 'Create a Message' button.

| Understeit Communication Communication Commu |                                                  |                          | CRONFA AMAETHYDDOL EWROP AR GYFER<br>DATBLYGU GWLEDIG: EWROP YN<br>BUDOSODDI HEWN AROALEODD GWLEDIG<br>THE EUROPEAN AGRICULTURAL FURD FOR<br>RURAL DEVELOPMENT:<br>EUROPE INVESTING IN RURAL AREAS |
|----------------------------------------------------------------------------------------------------|--------------------------------------------------|--------------------------|----------------------------------------------------------------------------------------------------|
| CRN:                                                                                                    |                                                  |                          | Cymraeg Log Off                                                                                                    |
| Home My Details • Land • Correspondence                                                                                                    | 42 • Forms Contracts and S                       | mall Grants 🝷            |                                                                                                    |
| Documents Messages 4                                                                                                    |                                                  |                          |                                                                                                    |
| Create a Message                                                                                                    |                                                  |                          |                                                                                                    |
| If you have a query about an existing problem, plea<br>wherever possible. This will help us assist you more                                                                                                    | se locate the original message a<br>efficiently. | nd reply from there      | The title that you enter will be displayed<br>alongside this message on the Messages<br>page.                                                                                                    |
| Fields may only contain letters, numbers and the fol                                                                                                    | lowing additional characters £ €                 | ? %() - + \:',./         | Please provide as much information as                                                                                                    |
| Title for this message*                                                                                                    |                                                  |                          | you as effectively as possible.                                                                                                    |
| Message*                                                                                                    |                                                  |                          | When you have added files, only files with a<br>green tick will be uploaded, files with a red<br>cross will be ignored.<br>Please note, maximum combined file size is<br>100MB.                    |
| + Add Files                                                                                                    |                                                  |                          |                                                                                                    |
| Send Cancel                                                                                                    |                                                  |                          |                                                                                                    |
| Guidanc<br>Documer                                                                                                    | e Contact Us<br>nts                              | Copyright A<br>Statement | Accessibility<br>Statement                                                                                                    |

Click on the 'Add Files' button and attach all necessary supporting documentation.

A list of the documentation required, and the types of documents that will be accepted, can be found in the scheme guidance notes:

https://www.gov.wales/support-added-value-product-quality-and-use-unwantedcatches-standard-cost-applications-guidance

Check to ensure that your documents have been uploaded correctly and enter a title and a message clearly explaining the documentation you have uploaded.

| University Communication Communication Commu |                                               |                        | CRONFA AMAETHYDDOL EWROP AR GYFER<br>DATBLYGU GWLEDIG: EWROP YN<br>BUDDSODDI MEWN ARDALEODD GWLEDIG<br>THE EUROPEAN AGRICULTURAL FUND FOR<br>THE EUROPEAN AGRICULTURAL FUND FOR<br>EUROPE INVESTING IN RURAL AREAS |
|----------------------------------------------------------------------------------------------------|-----------------------------------------------|------------------------|----------------------------------------------------------------------------------------------------|
| CRN:                                                                                                    |                                               |                        | Cymraeg Log Off                                                                                                    |
| Home My Details • Land • Correspondence                                                                                                    | 42 • Forms Contracts an                       | d Small Grants 🔹       |                                                                                                    |
| Documents Messages 42                                                                                                    |                                               |                        |                                                                                                    |
| Create a Message                                                                                                    |                                               |                        |                                                                                                    |
| If you have a query about an existing problem, plea<br>wherever possible. This will help us assist you more                                                                                                    | se locate the original messag<br>efficiently. | e and reply from there | The title that you enter will be displayed<br>alongside this message on the Messages<br>page.                                                                                                    |
| Fields may only contain letters, numbers and the fo                                                                                                    | llowing additional characters                 | £€?%()-+\:',./         | Please provide as much information as                                                                                                    |
| Title for this message*                                                                                                    |                                               |                        | possible in your query to help us respond to<br>you as effectively as possible.                                                                                                    |
| Message*                                                                                                    |                                               |                        | When you have added files, only files with a green tick will be uploaded, files with a red cross will be ignored.                                                                                                  |
|                                                                                                    |                                               |                        | Please note, maximum combined file size is<br>100MB.                                                                                                    |
| + Add Files                                                                                                    |                                               |                        |                                                                                                    |
| Send Cancel                                                                                                    |                                               |                        |                                                                                                    |
| Guidan<br>Docume                                                                                                    | e Contact Us<br>nts                           | Copyright<br>Statement | Accessibility<br>Statement                                                                                                    |

Click on the 'Send' button.

When all supporting documents have been uploaded, your application will be complete.

### **Following Successful Submission**

A summary of your completed Standard Costs Scheme application will be added to the 'Messages' page on your RPW Online account under the title 'Documents received by RPW'. Ensure you check the information submitted thoroughly. If any of the information shown is incorrect, please reply to the Message detailing your concerns. You should do this as soon as you discover any incorrect information.

If you are encountering problems or are unable to access our website, please contact the RPW Online Helpdesk on 0300 062 5004.

#### What happens next?

#### There are three possible outcomes from application appraisal:

- 1. Your project is ineligible and is not approved for an award. You will be informed of the reasons why your application was not successful via your RPW Online account.
- 2. The project is eligible but is not selected based on scoring.
- 3. Your project is eligible and is approved for an award. A contract will be issued to you setting out the terms and conditions of the award via your RPW Online account which you will be asked to accept within 30 days as agreement that you accept the terms and conditions therein. The contract will also provide you with the authority to purchase the items. You will need to accept or decline the offer of contract within 30 days. Failure to accept the contract within 30 days will lead to the contract being withdrawn.